# Methodology for Autodock 4 (Using Defaults)

# When Functional Site of Receptor in Known

- Start →All Programs→MGL Tools→Autodock1.5→Enter (It opens ADT window)
- PMV Molecules → Right Click
  It opens Open Widget for Macromolecule
- 3. Select Macromolecule → Open

#### **Preparing Macromolecule First**

- 1. Edit $\rightarrow$ Hydrogen's $\rightarrow$ Add $\rightarrow$ Select radio button of All Hydrogen's $\rightarrow$ OK
- 2. File  $\rightarrow$  Save  $\rightarrow$  Write PDB  $\rightarrow$  Select macromolecule  $\rightarrow$  OK  $\rightarrow$  Overwrite  $\rightarrow$  Yes

### **Preparing Ligand Molecule Second**

- Ligand → Input → Open → (Open Ligand Widget opens) → Change to All Files from PDBQT → Select Ligand File to open → Open → OK
- 2. Ligand  $\rightarrow$  Torsion Tree  $\rightarrow$  Detect Root
- 3. Ligand  $\rightarrow$  Torsion Tree  $\rightarrow$  Choose Torsion  $\rightarrow$  Done
- 4. Ligand  $\rightarrow$  Torsion Tree  $\rightarrow$  Set No of Torsions  $\rightarrow$  set value  $\rightarrow$  Dismiss
- 5. Ligand  $\rightarrow$  Output  $\rightarrow$  Save As PDBQT  $\rightarrow$  Provide file name with (dot)PDBQT extension
- 6. Ligand → Torsion Tree→ Show/Hide Root Markers

#### Preparing Flexible Residue File Third

- 1. Flexible Residues  $\rightarrow$  Input  $\rightarrow$  Choose Macromolecule  $\rightarrow$  Select Macromolecule  $\rightarrow$  OK
- 2. Select → Select From String → Selection Menu Opens → Clear Form → Type Residue Name in Residue Name Field; that has to be consider as flexible residue during docking calculation → Add → Dismiss
- 3. Flexible Residues  $\rightarrow$  Choose Torsions in Currently Selected Residue/s  $\rightarrow$  Close
- 4. Flexible Residues  $\rightarrow$  Output  $\rightarrow$  Save Flexible PDBQT  $\rightarrow$  add (\_flex.pdbqt) with saving file name  $\rightarrow$  Save
- 5. Flexible Residues  $\rightarrow$  Output  $\rightarrow$  Save Rigid PDBQT  $\rightarrow$  add (\_rigid.pdbqt) with saving file name  $\rightarrow$  Save
- 6. Edit  $\rightarrow$  Delete Macromolecule  $\rightarrow$  Select Macromolecule  $\rightarrow$  Delete Molecule  $\rightarrow$  Dismiss

## **Preparing Grid Maps Fourth**

- 1. Grid  $\rightarrow$  Macromolecule  $\rightarrow$  Open  $\rightarrow$  select macromolecule\_rigid.pdbqt  $\rightarrow$  Open  $\rightarrow$  if warn click on Yes  $\rightarrow$  OK
- 2. Grid  $\rightarrow$  Set Map Types  $\rightarrow$  Choose Ligand  $\rightarrow$  select ligand molecule  $\rightarrow$  Accept  $\rightarrow$  OK
- 3. Grid  $\rightarrow$  Grid Box  $\rightarrow$  set grid center point  $\rightarrow$  Close Saving Current
- 4. Grid  $\rightarrow$  Output  $\rightarrow$  Save GPF  $\rightarrow$  save file with (dot)gpf  $\rightarrow$  Save

#### **Execution of Gridding for Grid Log Generation Fifth**

- (For Windows Operation )Start → All Programs → Cygwin → Cygwin Bash Shell → Cygwin Bash Shell Command Line Opens
- Change to your current home directory on command line → (Is) check for the files you have prepared by using MGL Tools → Make sure you have PDBQT file of ligand, Rigid residue file and Flexible residue file of Macromolecule and Ligand(dot)gpf
- 3. Now execute the Grid by typing the following command in command line Autogrid4(space)-p(space)Ligand(dot)gpf(space)-l(space)Ligand(dot)glg
- 4. Now wait and Do Not Close the command line window untill the execution display the message of Successful Completion
- 5. Time taken for execution will depends on systems configuration and Macromolecule-Ligand complex complexity.
- 6. After completion Check for (dot)glg file in your current Home directory
- 7. (For Linux Operation) Use Linux Command Line Window instead Cygwin Bash Shell and the rest will remain same.

### Preparing Docking Parameter File Sixth

- 1. Docking  $\rightarrow$  Macromolecule  $\rightarrow$  Set Rigid ResidueFile Name  $\rightarrow$  select macromolecule\_rigid.pdbqt  $\rightarrow$  Open
- 2. Docking  $\rightarrow$  Ligand  $\rightarrow$  Choose  $\rightarrow$  select ligand file  $\rightarrow$  Select Ligand  $\rightarrow$  Accept
- Docking → Macromolecule → Set Flexible Residue File Name → select macromolecule\_flex.pdbqt → Open
- 4. Docking  $\rightarrow$  Search Parameters  $\rightarrow$  Genetic Algorithm  $\rightarrow$  Accept
- 5. Docking  $\rightarrow$  Docking Parameters  $\rightarrow$  Accept
- 6. Docking  $\rightarrow$  Output  $\rightarrow$  Lamarckian GALS  $\rightarrow$  save file with (dot)dpf  $\rightarrow$  Save

#### **Execution of Docking for Docking Log Generation Seventh**

- (For Windows Operation )Start → All Programs → Cygwin → Cygwin Bash Shell → Cygwin Bash Shell Command Line Opens
- 2. Change to your current home directory on command line  $\rightarrow$  (ls) check for the files you have prepared by using MGL Tools  $\rightarrow$  Make sure you have Ligand(dot)dpf
- Now execute the Dock by typing the following command in command line Autodock4(space)-p(space)Ligand(dot)dpf(space)-l(space)Ligand(dot)dlg
- 4. Now wait and Do Not Close the command line window untill the execution display the message of Successful Completion
- 5. Time taken for execution will depends on systems configuration and Macromolecule-Ligand complex complexity.
- 6. After completion Check for (dot)dlg file in your current Home directory
- 7. (For Linux Operation) Use Linux Command Line Window instead Cygwin Bash Shell and the rest will remain same.